# Sx500シリーズスタッカブルスイッチの 802.1xプロパティの設定

#### 目的

IEEE 802.1xは、クライアントとサーバ間のアクセス制御を容易にする標準です。LANまた はスイッチによってクライアントにサービスを提供する前に、スイッチポートに接続された クライアントは、この場合Remote Authentication Dial-In User Service(RADIUS)を実行する 認証サーバによって認証される必要があります。802.1xポートベース認証を有効にするには 、802.1xをスイッチでグローバルに有効にする必要があります。

802.1xを完全に設定するには、次の設定を行う必要があります。

1. VLANを作成します。ここをクリ<u>ックします</u>。 2.ポートをVLANに割り当て、上記の記事を続けます。CLIで設定するには、ここをクリッ ク<u>してください</u>。 2.ポート認証を構成します。ここをクリックします

3.ポート認証を構成します。ここをクリ<u>ックします</u>。

この記事では、802.1xプロパティ(認証およびゲストVLANプロパティを含む)の設定方法 について説明します。その他の設定については、上記の記事を参照してください。ゲスト VLANは、加入しているデバイスやポートを802.1xまたはMACベースの認証によって認証お よび許可する必要のないサービスにアクセスできるようにします。

## 該当するデバイス

・Sx500シリーズスタッカブルスイッチ

#### [Software Version]

•1.3.0.62

## 802.1xプロパティでポートベース認証とゲストVLANを有効に する

ステップ1:Web構成ユーティリティにログインし、[**Security] > [802.1X] > [Properties]を選 択します。[***Properties*]ページが開きます。

| Port-Based Authentication: | Enable          |                       |
|----------------------------|-----------------|-----------------------|
| Authentication Method:     | C RADIUS, None  |                       |
|                            | C RADIUS        |                       |
|                            | None            |                       |
| Guest VLAN:                | 🔽 Enable        |                       |
| Guest VLAN ID:             | 1 -             |                       |
| 🜣 Guest VLAN Timeout:      | C Immediate     |                       |
|                            | User Defined 36 | sec. (Range: 30 - 180 |

ステップ2:[Port-Based Authentication]フィールドの[Enable] をオンにして、ポートベースの 802.1x認証を有効にします。

| Port-Based Authentication | : 🔽 Enable                                                     |                        |
|---------------------------|----------------------------------------------------------------|------------------------|
| Authentication Method:    | <ul> <li>RADIUS, None</li> <li>RADIUS</li> <li>None</li> </ul> |                        |
| Guest VLAN:               | Enable                                                         |                        |
| Guest VLAN ID:            | 1 🔻                                                            |                        |
| Guest VLAN Timeout:       | C Immediate                                                    |                        |
|                           | User Defined 36                                                | sec. (Range: 30 - 180) |

ステップ3:[Authentication Method]フィールドから目的のオプションボタンをクリックしま す。RADIUSサーバはクライアントの認証を実行します。このサーバは、ユーザが認証され ているかどうかを検証し、クライアントがLANおよび他のスイッチサービスへのアクセスを 許可されているかどうかをスイッチに通知します。スイッチはプロキシとして機能し、サー バはクライアントに対して透過的です。

| Port-Based Authentication: | $\overline{}$         | Enable                         |                       |
|----------------------------|-----------------------|--------------------------------|-----------------------|
| Authentication Method:     | $\circ \circ \bullet$ | RADIUS, None<br>RADIUS<br>None |                       |
| Guest VLAN:                | ☑                     | Enable                         |                       |
| Guest VLAN ID:             | 1                     | •                              |                       |
| 🜣 Guest VLAN Timeout:      | С                     | Immediate                      |                       |
|                            | •                     | User Defined 36                | sec. (Range: 30 - 180 |

・ RADIUS, None:RADIUSサーバを使用して、最初にポート認証を実行します。サーバが ダウンしたときなど、サーバからの応答がない場合、認証は行われず、セッションは許可 されます。サーバが使用可能で、ユーザクレデンシャルが正しくない場合、アクセスは拒 否され、セッションは終了します。

・ RADIUS:RADIUSサーバに基づいてポート認証を実行します。 認証が実行されない場合 、セッションは終了します。

・ None:ユーザを認証せず、セッションを許可します。

ステップ4:(オプション)[Enable] をオンにして、[Guest VLAN]フィールドの権限のないポ ートに対してゲストVLANを使用できるようにします。ゲストVLANが有効になっている場 合、すべての不正なポートが[ゲストVLAN ID(Guest VLAN ID)]フィールドで選択した VLANに自動的に参加します。ポートが後で承認されると、ゲストVLANから削除されます

| Properties                 |                                                            |                        |
|----------------------------|------------------------------------------------------------|------------------------|
| Port-Based Authentication: | 🔽 Enable                                                   |                        |
| Authentication Method:     | <ul><li>RADIUS, None</li><li>RADIUS</li><li>None</li></ul> |                        |
| Guest VLAN:                | Enable                                                     |                        |
| Guest VLAN ID:             | 1 -                                                        |                        |
| 🜣 Guest VLAN Timeout:      | <ul> <li>Immediate</li> <li>User Defined 36</li> </ul>     | sec. (Range: 30 - 180) |
| Apply Cancel               |                                                            |                        |

MAC認証モードを使用する前に、ゲストVLANモードを設定する必要があります。802.1xフ レームワークを使用すると、デバイス(サプリカント)は、接続先のリモートデバイス(オ ーセンティケータ)からポートアクセスを要求できます。ポートアクセスを要求するサプリ カントが認証され、許可されている場合にのみ、ポートへのデータ送信が許可されます。そ うしないと、オーセンティケータは、データがゲストVLANまたは認証されていない VLANに送信されない限り、サプリカントデータを廃棄します。

注: ゲストVLANが設定されている場合は、次の特性を持つスタティックVLANです。

・既存のスタティックVLANから手動で定義する必要があります。

・接続され、ゲストVLAN対応のデバイスの不正なデバイスまたはポートにのみ自動的に 使用可能

・ポートがゲストVLAN対応の場合、スイッチはポートが認可されていない場合にゲスト VLANのタグなしメンバーとしてポートを自動的に追加し、ポートの最初のサプリカント が認可された場合にゲストVLANからポートを削除します。

・ゲストVLANを音声VLANと非認証VLANの両方として使用することはできません。

**タイムセバー**:ゲストVLANが無効になっている場合は、ステップ7に進みます。

ステップ5:[Guest VLAN ID]ドロップダウンリストで、VLANのリストからゲストVLAN IDを 選択します。

| Port-Based Authentication: | ~   | Enable                 |                       |
|----------------------------|-----|------------------------|-----------------------|
| Authentication Method:     | 000 | RADIUS, None<br>RADIUS |                       |
| Cuest VI AN:               | •   | None                   |                       |
| Guest VLAN ID:             | 1   | -                      |                       |
| Guest VLAN Timeout:        | 0   | Immediate              |                       |
|                            |     | User Defined 36        | sec. (Range: 30 - 180 |

ステップ6:[Guest VLAN Timeout]フィールドで、目的のオプションボタンをクリックします。使用できるオプションは次のとおりです。

- ・ Immediate: ゲストVLANは10秒後に期限切れになります。
- ・「ユーザー定義」 「ユーザー定義」フィールドに期間を手動で入力します。

注:リンクアップ後、ソフトウェアが802.1xサプリカントを検出しない場合、またはポート 認証が失敗した場合、そのポートはゲストVLANタイムアウト期間が経過した後にのみゲス トVLANに追加されます。ポートが[Authorized]から[Not Authorized]に変更された場合、そ のポートは[Guest VLAN Timeout]期間が経過した後にのみゲストVLANに追加されます。 VLAN認証テーブルには、すべてのVLANが表示され、認証が有効になっているかどうかが 表示されます。

ステップ7:[Apply]をクリックして設定を保存します。

### 非認証VLANの設定

802.1xを有効にすると、不正なポートまたはデバイスがゲストVLANまたは非認証VLANの 一部でない限り、VLANへのアクセスが許可されません。[ポートからVLAN]ページを使用し て、ポートをVLANに手動で追加する*必要があ*りま*す*。

ステップ1:Web構成ユーティリティにログインし、[Security] > [802.1X] > [Properties]を選 択します。[Properties]ページが開きます。

| VLA     | AN Authenti | cation Table |                |
|---------|-------------|--------------|----------------|
|         | VLAN ID     | VLAN Name    | Authentication |
| ۲       | 2           | VLAN 2       | Enabled        |
| $\odot$ | 3           | VLAN 3       | Enabled        |
| C       | Edit        |              |                |

ステップ2:[VLAN Authentication Table]までページを下にスクロールし、認証を無効にする VLANのオプションボタンをクリックして、[**Edit**]をクリックします。[Edit VLAN *Authentication]ページが*開きます。

| VLAN ID:        | 2 🗸    |
|-----------------|--------|
| VLAN Name:      | VLAN 2 |
| Authentication: | Enable |
| Apply           | Close  |

ステップ3:(オプション)[VLAN ID]ドロップダウンリストからVLAN IDを選択します。

| Apply           | Close  |
|-----------------|--------|
| Authentication: | Enable |
| VLAN Name:      | VLAN 2 |
| VLAN ID:        | 2 💌    |
|                 |        |

ステップ4:[Enable] をオフにして認証を無効にし、VLANを非認証VLANにします。

ステップ5:[Apply]をクリックして設定を適用します。VLAN認証テーブルが変更されます。

| VLA | AN Authenti | cation Table |                |
|-----|-------------|--------------|----------------|
|     | VLAN ID     | VLAN Name    | Authentication |
| 0   | 2           | VLAN 2       | Disabled       |
| 0   | 3           | VLAN 3       | Enabled        |
|     | Edit        |              |                |